# 无线调试器使用说明

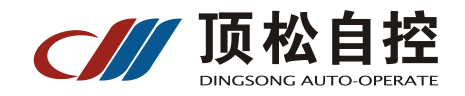

编号: W02 版本: V2.4(200605)

## 1. 概述

无线调试器它是我公司设计的称重设备调试、检测等的神器, 它会给你在设备

调试维修过程中带来全新的体验。

装箱清单: 无线调试器一台、串口收发器(弯头接口,接调试器)一个、串口收发器 (直插接口,接仪表)一个、模拟传感器检测转换头一个,充电适配器一个,带鳄鱼夹 的连线一根。

无线通讯距离: 空旷范围内 <=300 米

#### Ⅱ.主要功能

- 1、无线调试,可无线调试顶松的模拟表、数字表、皮带秤表等
- 2、数字传感器,数字模块接线盒,模拟传感器的检测
- 3、电子印章(数字仪表和传感器的盖章加密)功能,模拟仪表的自动注册
- 4、计算盖章密码

## Ⅲ. 使用说明

开机及功能切换:

①:长按<sup>0</sup>,开机,再长按<sup>0</sup>,将关机。

开机显示:

# 【OO-UUL5 .】:用作无线调试、仪表和传感器的测试

【1234-365-P】: "1234"是印章号码, "365"是剩余天数, "P"表示自动盖章 剩余天数是指针对自动盖章功能的,即使天数为0了不影响其它功能的使用,天数不多了请 联系本公司索取续用的密码,

自动盖章时最后一位显示 "P", 否则显示 "O", 可在 "设置"中选择

- (1.1) **作为无线调试用的连接方法:** 连接很简单,1、在仪表的1#串口插上无线 收发器,2、先将无线调试器开机,再将仪表开机即可。
  - ①: 连接成功后,调试器和仪表显示同步,而且自动对仪表和传感器盖章,仪表自动进入调试状态,不需要按标定按钮。按【测试】【1】【6】【输入】或(F56)直接进入特殊功能的设置,不需要记住高级密码。按【测试】【1】【7】【输入】或(F57)可以进入恢复仪表出厂设置的操作。
  - ②:如果是 2015 年前生产的仪表,则需要将仪表参数设置正确(*nodE*=2、*Rdr*=01、*bE*=6, 见仪表说明书)才可以连接上。
  - ③: 开机时先显示【00-UUE5 .】, 然后显示【nnnn-ddd-p 】约2秒, 再进入工作显示,其中"nnnn"是印章号码,"ddd"是剩余能够自动盖章的天数,最后的"P"表示自动盖章。如果最后的显示字母为"0"表示不自动盖章。
  - ④: 连接成功后,调试器和仪表显示同步,即可在调试器上对仪表进行各项操作。当通 讯故障时,显示[\_\_\_\_\_\_\_,数秒后,显示变暗,没有任何操作,将自动关机。

(1.2) 作为测试用的方法:

用于测试仪表或传感器时,无线调试器必须断开和仪表的无线连接

- ①:可测试模拟传感器:按[测试][4][输入]可测试模拟传感器
- ② : **可测试数字传感器**: 按[测试][5][输入]可直接测试数字传感器,测试过程中如 果需要可按[清除]键将章印直接写入传感器内
- ③:可测试数字仪表:按[测试][3][输入]可测试数字仪表,如果显示【Err 24】表示仪表的传感器接口故障(12V供电和 485 通讯都有故障),显示【Err 2】表示仪表的传感器接口故障(12V供电故障但 485 通讯是好的),显示【Err 4】表示仪表的传感器接口故障(12V供电是正常但 485 通讯故障),显示【 good】表示仪表的传感器接口是好的
- ④ : 测试模拟仪表: 用配件中的模拟信号源连到仪表上, 可检测仪表的 AD 接口
- ⑤ : 计算盖章密码:可以远程给现场盖章

调试器不用和仪表连接,按[查询]显示【y —— 】,输入现场仪表的随机数 (注:就是现场仪表在按[测试][0][输入]显示的"P"后面的5个数字),再按[输 入]显示【P \*\*\*\*\*】,这是远程盖章的第1组码,按[输入]显示【A \*\*\*\*\*】,这是 远程盖章的第2组码,按[输入]显示【n \*\*\*\*】,这是远程盖章的第3组码。

现场仪表按下面步骤输入这 3 组码:按[测试][0][输入]显示【P \*\*\*\*\*】此时输入第 1 组码,按[输入]后显示【A -----】此时输入第 2 组码,按[输入]显示 【n \*\*\*\*】此时输入第 3 组码,再按[输入]仪表会显示【 ok 】表示盖章已经完成。

现场的仪表把这组密码正确输完后, 仪表就会完成 3 件工作: (1) 仪表自己 盖上章, (2) 连通的传感器也盖上章, (3) 仪表的高级密码恢复为 59565

- ⑥: 计按[测试][1][0][输入]显示【0 xxxx
  】, 再按[输入]显示【n1 xxxxxx】
  这是安装仪表的台数,再按[输入]显示【n2 xxxxxx】, 这是已安装数字传感器的
  个数,再按[输入]返回。
- ⑦:修改密码和设置是否自动盖章:调试器不要插上无线笔,按【设置】显示【c----】, 输入密码(出厂时为822)后按输入显示【AUTO 1】,将此参数设置为1表示自动 盖章,设置为0表示不自动盖章,按【输入】显示【n----】输入新密码(如果 不想修改密码直接按【取消】键退出)后按【输入】显示【r----】将新密码再 输入一遍后按【输入】完成修改。

杭州顶松自控设备有限公司 地址:浙江省杭州市闲林街道嘉企路 10 号 D 座 电话: 0571-88730818